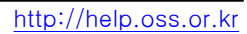

## 공개SW기술지원센터

# 한국소프트웨어진흥원

- 1 -

## 공개 S/W 기술지원 강원도립대

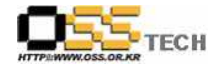

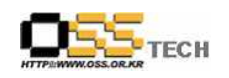

### <Revision 정보>

| 일자         | VERSION | 변경내역  | 작성자 |
|------------|---------|-------|-----|
| 2007.11.13 | 0.1     | 초기 작성 | 손승일 |

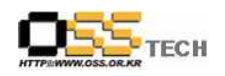

|                      | 공개        | SW 기술지원         |
|----------------------|-----------|-----------------|
|                      | 구분 : 기술지원 |                 |
| HTTP://WWW.OSS.OR.KR | 작성자: 손승일  | 작성일: 2007.11.13 |
|                      | 검토자:      | 접수일: 2007.11.09 |
|                      | 승인자:      | 처리일: 2007.11.12 |

### 1. 대상기업/기관 정보

| 구분    | 항목          | 내용                | 비고 |
|-------|-------------|-------------------|----|
|       | 지역          | 경기                |    |
|       | 기업/기관 명칭    | 강원도립대             |    |
| 기연/기과 | 부서          |                   |    |
|       | 직책          | PM                |    |
| 성모    | 담당자 이름      | 정일택               |    |
|       | 전화번호 / 팩스번호 | 033-660-3733      |    |
|       | E-Mail      | it365@hanmail.net |    |

### 2. 대상기업/기관 지원사항

| 구분            | 항목   | 내용                                                                                                    | 비고 |
|---------------|------|----------------------------------------------------------------------------------------------------|----|
|               | 접수내용 | 강원도립대 테스트베드 지원에 따른 CUBRID 설치 및 CUBRID PHP 모<br>듈 설치 요청.                                                                                                    |    |
| 기업/기관<br>지원사항 | 지원내역 | <ul> <li>설치 대상 <ul> <li>OS : Asianux2.0 SP2</li> <li>DBMS : CUBRID 7.1.0.1014</li> <li>PHP 모듈 : CUBRID 7.1.01014</li> </ul> </li> <li>CUBRID 설치 <ul> <li>root 계정으로 로그인하여</li> <li>아래의 명령으로 cubrid User를 생성한다.</li> </ul> </li> <li># useradd cubrid <ul> <li>cubrid User의 Password를 생성한다.</li> </ul> </li> <li># passwd cubrid <ul> <li>cubrid User로 로그인 하여 다운로드 받은 설치 파일을 실행하여 설치한다.</li> <li># sh CUBRID-7.1.0.1014-x86-Linux-glibc234.sh</li> </ul> </li> </ul> |    |

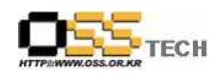

| 기업/기관<br>지원사항 | 지원내역 | Install CUBRID to /home/cubrid/CUBRID<br>In case a different version of the CUBRID product is being<br>used in other machines, please note that the CUBRID 7.1<br>servers are only compatible with the CUBRID 7.1 clients and<br>vice versa.<br>Do you want to continue? (y/n) [Default: y] : y<br>The CUBRID java stored procedure can not be used in this<br>server, because java environment was not installed or could<br>not be used. Do you want to continue? (y/n) [Default: n] :y<br>CUBRID has been successfully installed.<br>demodb has been successfully created.<br>subway database has been successfully created.<br>If you want to use CUBRID, run the following commands<br>% . /home/cubrid/.cubrid.sh<br>% cubrid_service start<br>환경 설정을 위해 ./home/cubrid/.cubrid.sh을 실행하고<br>cubrid_service start 명령으로 서비스를 구동한다.<br># ./home/cubrid/.cubrid.sh |
|---------------|------|----------------------------------------------------------------------------------------------------|
|               |      | # ./nome/cubrid/.cubrid.sn<br># cubrid_service start                                                                                                    |
|               |      | cms start OK<br>#                                                                                                    |
|               |      | 서비스 정상 구동여부를 확인한다.                                                                                                    |
|               |      | # ps -ef grep cubrid                                                                                                    |
|               |      | cubrid         24132         1         0         99:49         ?         00:00:00         cmauto         start                                                                                                    |
|               |      | Cubrid 24135 1 0 09:49 ? 00:00:00                                                                                                    |
|               |      | cubrid 24138 1 0.00:40.2 00:00:00 cmic start                                                                                                    |
|               |      | cubrid = 24141 24132 = 0.09:49 ? = 00:00:00 Chijs start                                                                                                    |
|               |      | cubrid 24146 24132 0 09:49 ? 00:00:00 Cbloker                                                                                                    |
|               |      | query_editor_cas_1                                                                                                    |

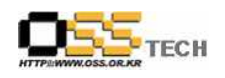

|       |      | cubrid   | 24147 24132     | 0 09:49 ?        | 00:00:00              |  |
|-------|------|----------|-----------------|------------------|-----------------------|--|
|       |      | query_e  | ditor_cas_2     |                  |                       |  |
|       |      | cubrid   | 24148 24132     | 0 09:49 ?        | 00:00:00              |  |
|       |      | query_e  | ditor_cas_3     |                  |                       |  |
|       |      | cubrid   | 24149 24132     | 0 09:49 ?        | 00:00:00              |  |
|       |      | query_e  | ditor_cas_4     |                  |                       |  |
|       |      | cubrid   | 24150 24132     | 0 09:49 ?        | 00:00:00              |  |
|       |      | query_e  | ditor_cas_5     |                  |                       |  |
|       |      | cubrid   | 24153 24132     | 0 09:49 ?        | 00:00:00 Cbroker      |  |
|       |      | cubrid   | 24158 24132     | 0 09:49 ?        | 00:00:00              |  |
|       |      | broker1_ | _cas_1          |                  |                       |  |
|       |      | cubrid   | 24159 24132     | 0 09:49 ?        | 00:00:00              |  |
|       |      | broker1_ | _cas_2          |                  |                       |  |
|       |      | cubrid   | 24160 24132     | 0 09:49 ?        | 00:00:00              |  |
|       |      | broker1_ | _cas_3          |                  |                       |  |
|       |      | cubrid   | 24161 24132     | 0 09:49 ?        | 00:00:00              |  |
| 기업/기관 | 지원내역 | broker1_ | _cas_4          |                  |                       |  |
| 지원사항  |      | cubrid   | 24162 24132     | 0 09:49 ?        | 00:00:00              |  |
|       |      | broker1_ | _cas_5          |                  |                       |  |
|       |      | root     | 25433 3574      | 0 11:26 ?        | 00:00:00 sshd: cubrid |  |
|       |      | [priv]   |                 |                  |                       |  |
|       |      | cubrid   | 25435 25433     | 0 11:26 ?        | 00:00:00 sshd:        |  |
|       |      | cubrid@  | pts/5           |                  |                       |  |
|       |      | cubrid   | 25436 25435     | 0 11:26 pts/5    | 00:00:00 -bash        |  |
|       |      | cubrid   | 26145 25436     | 0 16:49 pts/5    | 00:00:00 ps -ef       |  |
|       |      | cubrid   | 26146 25436     | 0 16:49 pts/5    | 00:00:00 grep cubrid  |  |
|       |      | #        |                 |                  |                       |  |
|       |      |          |                 |                  |                       |  |
|       |      | start_se | rver subway 명   | 령으로 데이터베이        | 스를 구동한다.              |  |
|       |      | # start_ | server subway   |                  |                       |  |
|       |      | This ma  | y take a long t | time depending o | n the amount of       |  |
|       |      | recovery | works to do.    |                  |                       |  |
|       |      | Starting | server for data | abase subway     |                       |  |
|       |      |          |                 |                  |                       |  |
|       |      |          |                 |                  |                       |  |

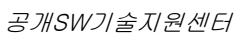

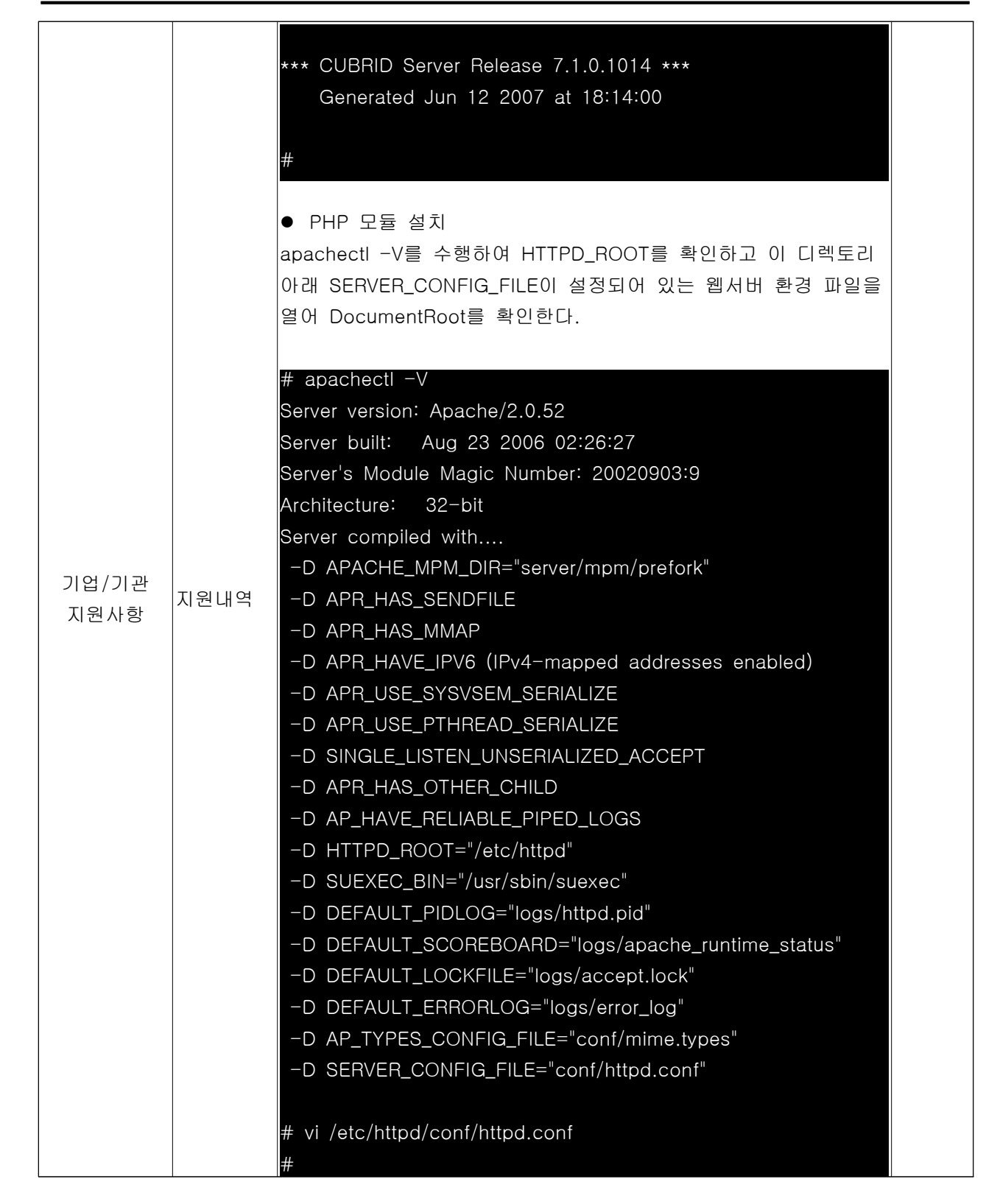

**FECH** 

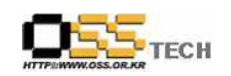

|       |      | # DocumentRoot: The directory out of which you will serve  |  |
|-------|------|------------------------------------------------------------|--|
|       |      | your                                                       |  |
|       |      | # documents. By default, all requests are taken from this  |  |
|       |      | directory, but                                             |  |
|       |      | # symbolic links and aliases may be used to point to other |  |
|       |      | locations.                                                 |  |
|       |      | #                                                          |  |
|       |      | DocumentRoot "/var/www/html"                               |  |
|       |      |                                                            |  |
|       |      | DocumentRost에 a.php라는 파일을 생성하여 아래 내용을                      |  |
|       |      | 입력한다.                                                      |  |
|       |      | #vi /var/www/html/a.php                                    |  |
|       |      | </td <td></td>                                             |  |
|       |      | phpinfo();                                                 |  |
|       |      | ?>                                                         |  |
|       |      |                                                            |  |
|       |      | 웹브라우저에서 a.php를 호출하여 extension_dir을 확인하고 해당                 |  |
|       |      | 디렉토리에 CUBRID PHP extension 소스를 옮겨 압축 해제한다.                 |  |
| 기업/기관 | 지원내역 | 압축 해제한 폴더에 큐브리드 CCI 라이브러리와 헤더를 복사하고,                       |  |
| 지원사항  |      | src폴더에서 phpize를 수행하여 configure 파일을 만든다.                    |  |
|       |      | #cd_cubrid_phpext                                          |  |
|       |      | #mkdir cci                                                 |  |
|       |      |                                                            |  |
|       |      | #cp \$CUBRID_BROKER/cci/cas_cci.h cci                      |  |
|       |      | #cd src                                                    |  |
|       |      | #phpize                                                    |  |
|       |      |                                                            |  |
|       |      | which php-config을 수행해서 php-config의 전세 경도를                  |  |
|       |      | -with-php-config 옵션에 기울하여 configure을 주행하고,                 |  |
|       |      | Make를 수행하여 일드를 실시한다.                                       |  |
|       |      | #which php-config                                          |  |
|       |      | #./comigureenable-cubito                                   |  |
|       |      | with-php-config=/usr/bin/php-config                        |  |
|       |      | Ruild complete                                             |  |
|       |      | Build complete.                                            |  |
|       |      | 비도가 조리되며 새성되 cubrid so관 cubrid orr msg 파인은 DUD             |  |
|       |      | 리는 이 승규되던 영영전 Cubild_SO퍼 Cubild_ell.llisg 파일을 PHP          |  |
|       |      | EALENSION 너희포니에 취지한다.                                      |  |

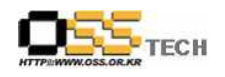

|               |      | #cp n                                                                                                    | nodules/cubrid.so/                                                                                                    |                                                                                         |                                                                                |                                             |                 |                                                                                                    |
|---------------|------|----------------------------------------------------------------------------------------------------|----------------------------------------------------------------------------------------------------|-----------------------------------------------------------------------------------------|--------------------------------------------------------------------------------|---------------------------------------------|-----------------|----------------------------------------------------------------------------------------------------|
|               |      |                                                                                                    |                                                                                                    |                                                                                         |                                                                                |                                             |                 |                                                                                                    |
|               |      | #срс                                                                                                    | cubria_err.msg/                                                                                                    |                                                                                         |                                                                                |                                             |                 |                                                                                                    |
|               |      |                                                                                                    |                                                                                                    |                                                                                         |                                                                                |                                             |                 |                                                                                                    |
|               |      |                                                                                                    |                                                                                                    | ~ ㅋ 이 ㅇ                                                                                 | <i>.</i>                                                                       | /                                           |                 |                                                                                                    |
|               |      | 웹므라                                                                                                    | ·우서에서 a.php들 호                                                                                                    | 술하여 Co                                                                                  | onfigurat                                                                      | ion File(                                   | php.ini)P       | ath                                                                                                    |
|               |      | 설정 급                                                                                                    | 값을 확인하여 php ini                                                                                                    | 를 열어 아                                                                                  | 내의 내                                                                           | 용을 입력                                       | 역하다             |                                                                                                    |
|               |      |                                                                                                    |                                                                                                    |                                                                                         |                                                                                |                                             |                 |                                                                                                    |
|               |      | #vi∕e                                                                                                    | etc/php.ini                                                                                                    |                                                                                         |                                                                                |                                             |                 |                                                                                                    |
|               |      | avtans                                                                                                    | sion=cubrid so                                                                                                    |                                                                                         |                                                                                |                                             |                 |                                                                                                    |
|               |      | ONIONE                                                                                                    |                                                                                                    |                                                                                         |                                                                                |                                             |                 |                                                                                                    |
|               |      | cubrid                                                                                                    | l.err_path="/usr/lib/ph                                                                                                    | np/module:                                                                              | s"                                                                             |                                             |                 |                                                                                                    |
|               |      |                                                                                                    |                                                                                                    |                                                                                         |                                                                                |                                             |                 |                                                                                                    |
|               |      |                                                                                                    |                                                                                                    |                                                                                         |                                                                                |                                             |                 |                                                                                                    |
|               |      | apach                                                                                                    | ectl restart를 수행하(                                                                                                    | 여 웹서버를                                                                                  | 를 재가된                                                                          | 통시킨 후                                       | a.php를          |                                                                                                    |
|               |      | ー、テー                                                                                                    |                                                                                                    |                                                                                         | 하이하다                                                                           |                                             | —               |                                                                                                    |
|               |      | 오울아                                                                                                    | 여 COBRID 색전이 니                                                                                                    | 가오는 지 꼭                                                                                 | 확인안니                                                                           | •                                           |                 |                                                                                                    |
|               |      | -5                                                                                                    |                                                                                                    | 003300                                                                                  |                                                                                |                                             |                 |                                                                                                    |
|               |      |                                                                                                    |                                                                                                    |                                                                                         |                                                                                |                                             |                 | and the second second se |
| יבור/ אסור    |      | BS(E)                                                                                                    | 83(E) \$7(Y) \$7,87(A) 57(D 5                                                                                                    | 도形留(H)                                                                                  |                                                                                |                                             |                 | 1                                                                                                    |
| 기업/기관         | 지원내여 | 080) I                                                                                                    | 88(E) 보기(Y) 동가(P)(A) 도구(1) 5<br>                                                                                                    | 589(U)<br>97(47) 🧑 🏓                                                                    | - <u>2</u> . m -                                                               | <b>—</b> (1)                                | 45              | 2                                                                                                    |
| 기업/기관<br>지원사항 | 지원내역 | [[108(E) 문<br>(국소(D)]                                                                                                    | 문요(E) 보기(V) 유가보기(A) 도구(D) 9<br>                                                                                                    | -89())<br>8787) 🙆 🏈                                                                     | - 🕹 🖻                                                                          | <mark>.</mark> (î.                          | 43<br>10 10     | 105                                                                                                    |
| 기업/기관<br>지원사항 | 지원내역 | 파왕(E) 문<br>(중) 뒤로<br>주소(D)                                                                                                    | 문장(E) 보기(Y) 유가유가(A) 도구(D) S<br>중 - 문 문 주 수 구 권 🔆                                                                                                    | 589(8)<br>8787 🚱 🍰                                                                      | - 🏷 🖬 -                                                                        |                                             | *               | 1015                                                                                                    |
| 기업/기관<br>지원사항 | 지원내역 | 1986) 19<br>(국소(D)<br>(주소(D)                                                                                                    | 문접(E) 보기(Y) 동가(P)(A) 도구(D) 5<br>                                                                                                    | 도유왕(H)<br>용가위가 🊱 🍰<br>0<br>20 0                                                         | - 🕹 🖻 -                                                                        | 0<br>no value                               | **              | as<br>Ios                                                                                                    |
| 기업/기관<br>지원사항 | 지원내역 | 00 (0)<br>()<br>()<br>()<br>()<br>()<br>()<br>()<br>()<br>()<br>()<br>()<br>()<br>()                                                                                                    | 원임(E) 보기(Y) 유가유가(A) 도구(D) 5<br>중 - 월 2 주 2 24 ☆<br>http://192.1682.1/test.php<br>com.autoregister_verbose<br>com.autoregister_verbose<br>com.ode_page<br>com.typelib_file                                                                                                    | 도용왕(년)<br>목가석기 400 60<br>이<br>이 20 %                                                    | n 🎸 🗖 -<br>ato                                                                 | 0<br>no value<br>no value                   | ÷i<br>€         | े ()<br>()<br>()<br>()<br>()<br>()<br>()<br>()<br>()<br>()<br>()<br>()<br>()<br>(                                                                                                    |
| 기업/기관<br>지원사항 | 지원내역 | 1986) 19<br>(2) 위로<br>주소(10)                                                                                                    | 원임(E) 보기(Y) 유가유가(A) 도구(D) 5<br>중 - 월 일 유 2 34 ☆<br>http://192,1682,1/test.php<br>com.autoregister_verbose<br>com.autoregister_verbose<br>com.typelib_file                                                                                                    | 도용할(반)<br>용가석기 🚱 🍰<br>이<br>기여 K                                                         | ate<br>ate                                                                     | 0<br>no value<br>no value                   | ÷i)<br>         | as<br>Ois                                                                                                    |
| 기업/기관<br>지원사항 | 지원내역 | 파알(E) 15<br>중 위로<br>주소(D)                                                                                                    | 원업(E) 보기(Y) \$가유가(A) 도구(I) 5<br>· 로 전 슈, 가유가(A) 도구(I) 5<br>http://192,168.2,1/est.php<br>com.autoregister_verbose<br>com.code_page<br>com.typelib_file                                                                                                    | a39(0)<br>a3147) 🚱 🍰<br>0<br>70 %<br>70 %<br>ctype                                      | ale                                                                            | 0<br>no valve<br>no valve                   | <b>₩</b>        | 2015                                                                                                    |
| 기업/기관<br>지원사항 | 지원내역 | 1986) 19<br>(1997) 19<br>(1997) | 문접(E) 보기(Y) \$가유가(A) 도구(I) 5<br>· ③ - 로 전 슈 / 오 관식<br>http://192.168.2.1/lest.php<br>com.autoregister_verbose<br>com.code_page<br>com.typelib_file<br>ctype functions                                                                                                    | сар(ф)<br>алкл 🐼 🏂<br>0<br>гом<br>гом<br>сtype                                          | ube<br>abe<br>enabled                                                          | 0<br>no value<br>no value                   | *               | )015<br> A                                                                                                    |
| 기업/기관<br>지원사항 | 지원내역 | [1986년) 11<br>《 위료<br>주소(20)                                                                                                    | 문접(E) 보기(Y) 물가유가(A) 도구(I) 5<br>· · · III III 주 / · · · · · · · · · · · · · · · · · ·                                                                                                    | 245000<br>201471 🔗 🏈<br>0<br>2014<br>2014<br>2014<br>2014<br>2014<br>2014<br>2014<br>20 | abe<br>abe<br>enabled                                                          | 0<br>no value<br>no value                   | *               | ) 015<br>(A)                                                                                                    |
| 기업/기관<br>지원사항 | 지원내역 | [1188년) 11<br>《                                                                                                    | 문요(E) 보기(Y) 물가유가(A) 도구(D) S<br>                                                                                                    | CUBRID                                                                                  | abo<br>abo<br>enabled                                                          | 0<br>no value<br>no value                   | *               | ) OIS                                                                                                    |
| 기업/기관<br>지원사항 | 지원내역 | [1188(日) 11<br>(金) 위료<br>주소(10)                                                                                                    | 원입(E) 보기(Y) (3가유가(A) 도구(D) 5<br>· · · · · · · · · · · · · · · · · · ·                                                                                                     | CUBRID                                                                                  | abo<br>abo<br>enabled                                                          | 0<br>no value<br>no value                   | *               | ्र<br>) वड<br>ि                                                                                                    |
| 기업/기관<br>지원사항 | 지원내역 | [1988年) 11<br>(金) 위료<br>주소(10)                                                                                                    | 원입(E) 보기(Y) (F가유가(A) 도구(D) S<br>· · · · · · · · · · · · · · · · · · ·                                                                                                     | CUBRID                                                                                  | abe<br>enabled                                                                 | 0<br>no value<br>no value<br>Value          | *               | े <b>वड</b><br>ि                                                                                                    |
| 기업/기관<br>지원사항 | 지원내역 | [11]<br>[12]<br>[12]<br>[12]<br>[12]<br>[12]<br>[12]<br>[12]                                                                                                    | 원입(E) 보기(Y) 3가유가(A) 도구(D) 5<br>· · · · · · · · · · · · · · · · · · ·                                                                                                     | CUBRID                                                                                  | abe<br>abe<br>enabled<br>7.0.0.1195<br>C:WH-P-WCUBRID                          | 0<br>no value<br>no value<br>Value          | *               | a<br>015<br>0                                                                                                    |
| 기업/기관<br>지원사항 | 지원내역 | [1988年) 11<br>《                                                                                                    | 원임(E) 보기(Y) 3가유가(A) 도구(D) 5<br>· · · · · · · · · · · · · · · · · · ·                                                                                                     | CUBRID                                                                                  | abe<br>abe<br>enabled<br>7.0.0.1195<br>C:WPI-PWOLBRID                          | 0<br>no value<br>no value<br>Value          | *               | a<br>015<br>0                                                                                                    |
| 기업/기관<br>지원사항 | 지원내역 | [1184년) 18<br>《 위료<br>주소(10)                                                                                                    | REALES 보기(火) 물가(무가(소) 도구(다) 5<br>· (전) - (전) 전가(무가(소) 도구(다) 5<br>http://182.1682.1/lest.php<br>com.autoregister_verbose<br>com.code_page<br>com.typelib_file<br>Ctype functions<br>CUBRID<br>Version<br>Error message file path                                                                                                    | CUBRID                                                                                  | abe<br>enabled<br>7.0.0.1195<br>C:WPHPWCUERID                                  | 0<br>no valuo<br>no valuo<br>Value          | **<br>• • • • • | a<br>015<br>(a)                                                                                                    |
| 기업/기관<br>지원사항 | 지원내역 | [1988年) 19<br>《                                                                                                    | REALES 보기(2) 3가유가(4) 도구(3) 5<br>· ③ - 월 같 주 2 4 ☆ http://182.1682.1/test.php com.autoregister_verbose com.code_page com.typelib_file ctype functions cubRID Version Error message file path date/time support                                                                                                    | CUBRID                                                                                  | abe<br>enabled<br>7.0.0.1195<br>C:W9HPWCUERID                                  | 0<br>no valuo<br>no valuo<br>Value          | *               | 015                                                                                                    |
| 기업/기관<br>지원사항 | 지원내역 | [1988年) 19<br>《                                                                                                    |                                                                                                    | CUBRID                                                                                  | abe<br>enabled<br>7.0.0.1195<br>C:WPHPWCUERID<br>200                           | 0<br>no valuo<br>no valuo<br>Value          | *               | a<br>015<br>(a)                                                                                                    |
| 기업/기관<br>지원사항 | 지원내역 | 1018(£)                                                                                                    | B23(E)       S27(2)       S7873(4)       S24(1)       S         Imp://182.1682.1/test.php       Imp://182.1682.1/test.php         Com.autoregister_verbose       Imp://182.1682.1/test.php         Com.autoregister_verbose       Imp://182.1682.1/test.php         Com.autoregister_verbose       Imp://182.1682.1/test.php         Com.autoregister_verbose       Imp://182.1682.1/test.php         Com.autoregister_verbose       Imp://182.1682.1/test.php         Com.autoregister_verbose       Imp://182.1682.1/test.php         Ctype functions       Imp://182.1682.1/test.php         Ctype functions       Imp://182.1682.1/test.php         Imp://182.1682.1/test.php       Imp://182.1682.1/test.php         Imp://182.1682.1/test.php       Imp://182.1682.1/test.php         Imp://182.1682.1/test.php       Imp://182.1682.1/test.php         Imp://182.1682.1/test.php       Imp://182.1682.1/test.php         Imp://182.1682.1/test.php       Imp://182.1682.1/test.php         Imp://182.1682.1/test.php       Imp://182.1682.1/test.php         Imp://182.1682.1/test.php       Imp://182.1682.1/test.php         Imp://182.1682.1/test.php       Imp:/182.1682.1/test.php         Imp://182.1682.1/test.php       Imp:/182.1682.1/test.php         Imp://182.1682.1/test.php       Imp:/182.1682.1/test.php <t< td=""><td>CUBRID</td><td>abe<br/>enabled<br/>7.0.0.1195<br/>C:W9HPWCUERID<br/>enabled<br/>into</td><td>0<br/>no valuo<br/>no valuo<br/>Value</td><td>*</td><td></td></t<> | CUBRID                                                                                  | abe<br>enabled<br>7.0.0.1195<br>C:W9HPWCUERID<br>enabled<br>into               | 0<br>no valuo<br>no valuo<br>Value          | *               |                                                                                                    |
| 기업/기관<br>지원사항 | 지원내역 | 1018(E) 19                                                                                                    | B23(E)     927(2)     977(2)     977(2)     977(2)     977(2)     97       Imp://182.168.2.1/test.php     Imp://182.168.2.1/test.php       Com.autoregister_verbose       com.autoregister_verbose       cuber functions       Utersion       Error message file path       date/time support       Timezone Database Version       Timezone Database       Default timezone                                                                                                    | CUBRID                                                                                  | abe<br>abe<br>enabled<br>7.0.0.1195<br>C:W9HPWCUERID<br>enabled<br>into<br>Acc | 0<br>no value<br>no value<br>Value<br>Value | *               |                                                                                                    |